## How to Edit/Add PSLO Assessment Planning and Reports in Anthology

\*Note: Any program, department, college, or office within the institution is referenced as a "unit" in the following instructions.

**Logging In**: Go to <u>https://charlotte.campuslabs.com</u> and click Planning. Enter your NinerNET Credentials. After authentication, "Dashboard" should appear on the page. If it does not appear, click on Planning.

1. Click on <sup>\*</sup> "Plans Icon" to get started. See example below.

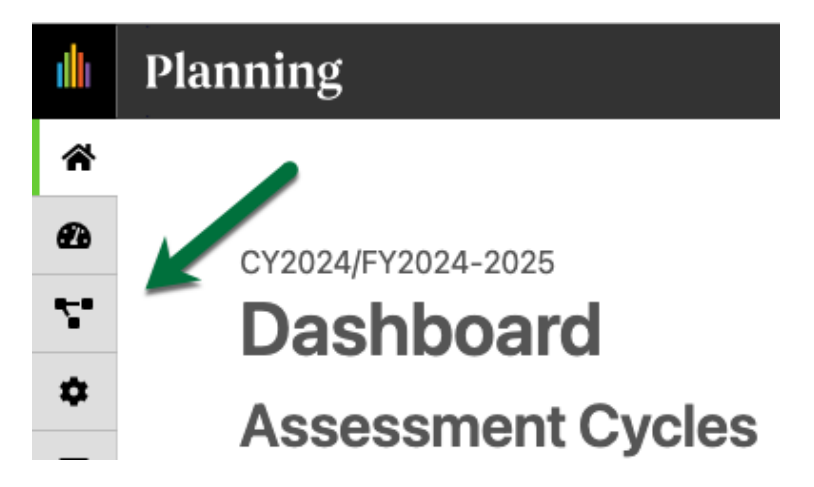

2. If the correct year is not appearing, click the drop-down tab and change to the desired year. All data is organized by calendar/fiscal year for reporting purposes. If your area operates on <u>CALENDAR</u> year, "CY" indicates the year in which to enter data. If your area operates on <u>FISCAL</u> year, "FY" indicates the year in which the data is entered. The example below indicates CY2024/FY2024-2025.

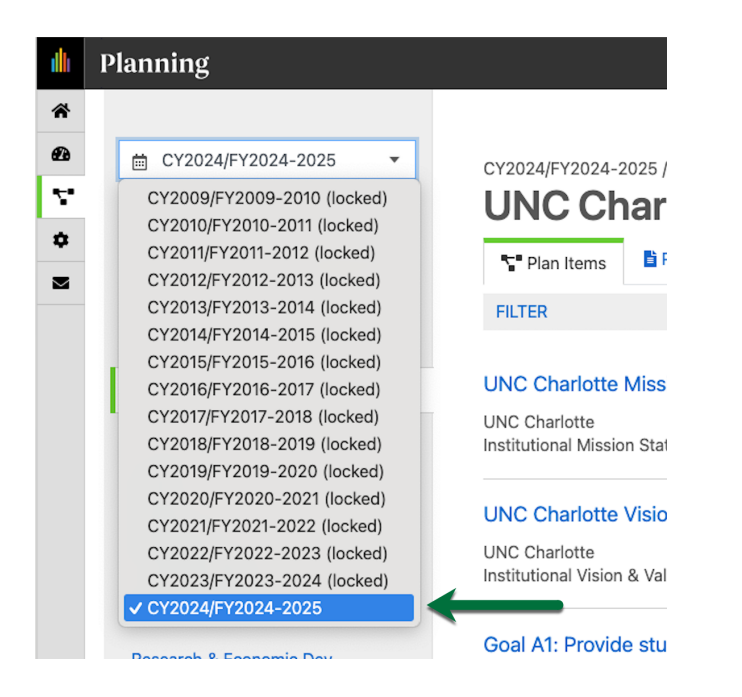

3. Select PSLO Planning & Reports from the plan drop-down box.

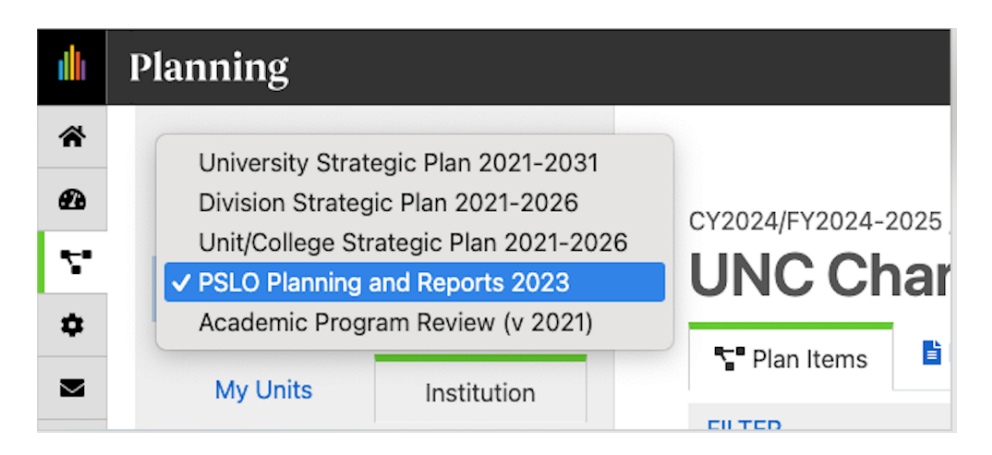

4. From the Organizational Tree on the left, select the unit for which you are entering the PSLO Planning and Reports information. You will need to select "Academic Affairs", then select the "College", select your Department, and then select the "Program." In this example, Assessment and Accreditation is selected.

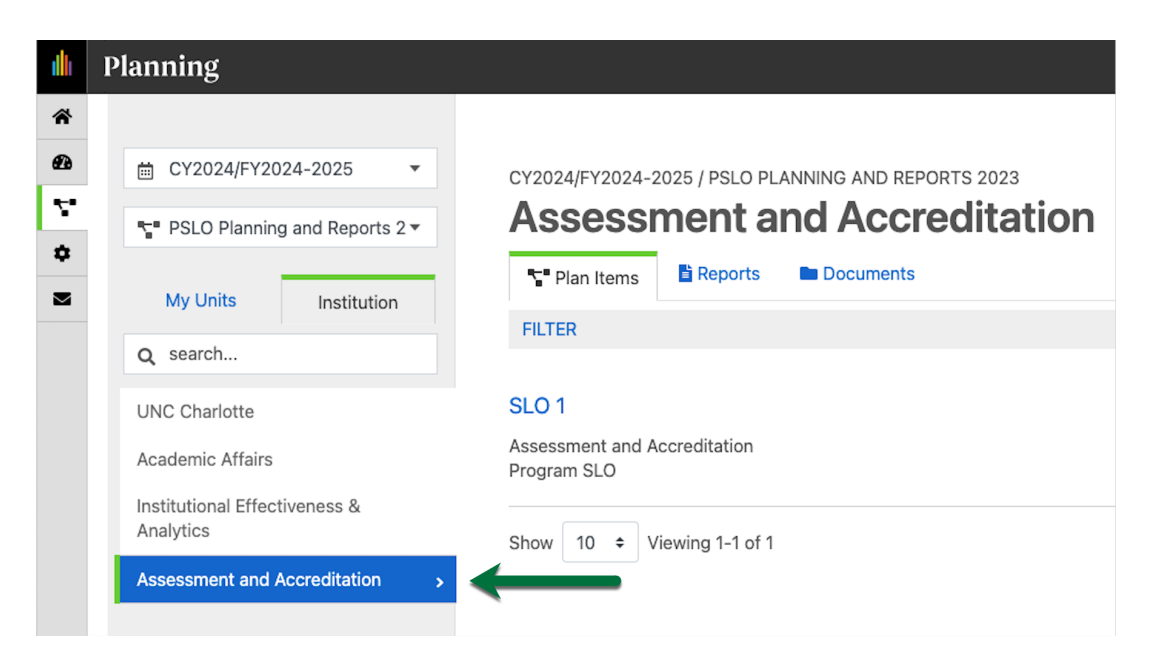

5. To edit existing SLO items, click the name of the SLO (blue text) near the center of the page. To add a new SLO, click the "+Plan Item" button on the right side of the page and select Program SLO.

| ılı.   | Planning                                                       |                                                                                                    |                                   |                  |
|--------|----------------------------------------------------------------|----------------------------------------------------------------------------------------------------|-----------------------------------|------------------|
| *<br>• | EY2024/FY2024-2025     ▼     PSLO Planning and Reports 2▼      | CY2024/FY2024-2025 / PSLO PLANNING AND REPORTS 2023  Assessment and Accreditation  T Plan Items  Reports  Documents |                                   |                  |
| M      | My Units Institution                                           | FILTER Sort D                                                                                                    | Default 👻                         | + Plan Item -    |
|        | UNC Charlotte                                                  | SL01                                                                                                    | Program SLO<br>Use of Results for | or Improvement   |
|        | Academic Affairs<br>Institutional Effectiveness &<br>Analytics | Program SLO                                                                                                    |                                   | 7/1/24 - 6/30/25 |
|        | Assessment and Accreditation                                   |                                                                                                    |                                   |                  |

6. The start and end dates are auto-populated to generate reports. **Please do not change the dates.** 

| ıllı | Planning                                            |
|------|-----------------------------------------------------|
| *    |                                                     |
| Ð    | CY2024/FY2024-2025 / PSLO PLANNING AND REPORTS 2023 |
| ۲.   | Edit Plan Item                                      |
| \$   | Template: Program SLO                               |
|      | SLO Number *                                        |
|      | SLO 1                                               |
|      | Start *                                             |
|      | 07/01/2024                                          |
|      | End *                                               |
|      | 06/30/2025                                          |

7. If you are editing an existing SLO, some sections will be pre-populated with the information entered the previous year. Please update any sections that have changed from the previous year. If this is a new SLO, please complete all sections according to the directions in italics.

| ıllı | Plan | ning                                                   |                                                                             |                                                                                                   |                                    |                                                           |                                               |                  |                                             |                               |                                |                         |              |      |       |        |           |          |     |   |     |        |         |         |       |        |       |
|------|------|--------------------------------------------------------|-----------------------------------------------------------------------------|---------------------------------------------------------------------------------------------------|------------------------------------|-----------------------------------------------------------|-----------------------------------------------|------------------|---------------------------------------------|-------------------------------|--------------------------------|-------------------------|--------------|------|-------|--------|-----------|----------|-----|---|-----|--------|---------|---------|-------|--------|-------|
| *    |      | Providing Department *                                 |                                                                             |                                                                                                   |                                    |                                                           |                                               |                  |                                             |                               |                                |                         |              |      |       |        |           |          |     |   |     |        |         |         |       |        |       |
| æ    |      | 📝 As                                                   | sessm                                                                       | ent and Accre                                                                                     | ditati                             | ion                                                       |                                               |                  |                                             |                               |                                |                         |              |      |       |        |           |          |     |   |     |        |         |         |       |        |       |
| ۲.   |      | Stude<br>Describ                                       | ent Le                                                                      | arning Outco                                                                                      | ome<br>or disp                     | osition that                                              | qraduati                                      | ng stu           | dents wi                                    | ll poss                       | ses as a                       | result                  | of cor       | mpl  | ting  | the p  | rogran    | 7.       |     |   |     |        |         |         |       |        |       |
| ۵    |      | File                                                   | Edit                                                                        | View Insert                                                                                       | Form                               | nat Tools                                                 | Table                                         | Ĩ                |                                             |                               |                                |                         |              |      |       |        | Ĩ         |          |     |   |     |        |         |         |       |        |       |
|      |      | 5                                                      | $\diamond$                                                                  | Paragraph                                                                                         | ~                                  | B I                                                       | ≡                                             | Ξ                | ≡                                           | ≣                             | ₫                              | ž                       | Ξ            | ~    | ÷     | ~      |           |          |     |   |     |        |         |         |       |        |       |
|      |      | Stu                                                    | dents                                                                       | will be able t                                                                                    | o disc                             | uss the si                                                | x chara                                       | icteri           | stics of                                    | fgoo                          | od ass                         | essm                    | ent p        | ora  | ctice | 2.     |           |          |     |   |     |        |         |         |       |        |       |
|      |      | SLO A                                                  | Area (                                                                      | select one)                                                                                       |                                    |                                                           |                                               |                  |                                             |                               |                                |                         |              |      |       |        |           |          |     |   |     |        |         |         |       |        |       |
|      |      | Crit                                                   | ne area<br>ical Th                                                          | ninking (UG)                                                                                      | ) is all <u>a</u>                  | jnea.                                                     |                                               |                  |                                             |                               |                                |                         |              |      |       |        |           |          |     | - |     |        |         |         |       |        |       |
|      |      | Deliv<br>Please<br>"Other<br>C<br>C<br>Other<br>Please | ery M<br>select ti<br>sites" so<br>ace-to<br>online<br>r Sites<br>list loca | lode<br>he appropriate sit<br>ection.<br>)-Face (50% o<br>(50% or more<br>s<br>tions other than t | e inforr<br>mor<br>class<br>he mai | nation. If del<br>e class tim<br>time onli<br>in campus w | livered fa<br>ne face<br>ne with<br>here stud | -to-fa<br>n stud | face at o<br>ace wit<br>dents)<br>can atten | a site o<br>th stu<br>nd face | other th<br>udents<br>e-to-fac | an the<br>5)<br>re cour | main<br>ses. | n ca | npus  | , plea | se list . | sites in | the |   |     |        |         |         |       |        |       |
|      |      | File                                                   | Edit                                                                        | View Insert                                                                                       | Form                               | nat Tools                                                 | Table                                         |                  |                                             |                               |                                |                         |              |      |       |        |           |          |     |   |     |        |         |         |       |        |       |
|      |      | 5                                                      | $\diamond$                                                                  | Paragraph                                                                                         | $\sim$                             | <b>B</b> <i>I</i>                                         | ≡                                             | Ξ                | ∃                                           | ≡                             | ⊴                              | ž                       | E            | ~    | E     | ~      |           |          |     |   |     |        |         |         |       |        |       |
|      |      | N//                                                    | 4                                                                           |                                                                                                   |                                    |                                                           |                                               |                  |                                             |                               |                                |                         |              |      |       |        |           |          |     |   |     | Z      |         |         |       |        |       |
|      |      | P                                                      |                                                                             |                                                                                                   |                                    |                                                           |                                               |                  |                                             |                               |                                |                         |              |      |       |        |           |          |     |   | Aut | to Sav | ed: Jar | n 10, 2 | 2024, | 10:13: | 36 AM |

8. Beginning with the section "SLO Assessed" new and previous plans will enter information for the current assessment cycle. **Please** pay attention to the questions in the directions for the "Reflection on Results" section.

|                                 | 5                                            |                                  |                                                                  |                                       |                                           |                                        |                                         |                                                 |                                          |                                   |                                         |                                  |                            |                          |                  |                 |                    |                   |                 |     |  |        |   |        |
|---------------------------------|----------------------------------------------|----------------------------------|------------------------------------------------------------------|---------------------------------------|-------------------------------------------|----------------------------------------|-----------------------------------------|-------------------------------------------------|------------------------------------------|-----------------------------------|-----------------------------------------|----------------------------------|----------------------------|--------------------------|------------------|-----------------|--------------------|-------------------|-----------------|-----|--|--------|---|--------|
| SLO                             | Asse                                         | esse                             | d                                                                |                                       |                                           |                                        |                                         |                                                 |                                          |                                   |                                         |                                  |                            |                          |                  |                 |                    |                   |                 |     |  |        |   |        |
| Was t                           | this SL                                      | O scł                            | heduled to be a                                                  | ssessed                               | this ye                                   | ar?                                    |                                         |                                                 |                                          |                                   |                                         |                                  |                            |                          |                  |                 |                    |                   |                 |     |  |        |   |        |
|                                 |                                              |                                  |                                                                  |                                       |                                           |                                        |                                         |                                                 |                                          |                                   |                                         |                                  |                            |                          |                  |                 |                    |                   |                 | •   |  |        |   |        |
| Resu                            | ults B                                       | xce                              | ption                                                            |                                       |                                           |                                        |                                         |                                                 |                                          |                                   |                                         |                                  |                            |                          |                  |                 |                    |                   |                 |     |  |        |   |        |
| Check<br>there<br>gradu         | k this l<br>were<br>late al<br>Prog          | oox ti<br>less t<br>nd pr<br>ram | o confirm that<br>han the minin<br>ofessional proj<br>data not r | prograr<br>um nur<br>Iram ar<br>Porte | n faculi<br>nber of<br>d at lea<br>d this | ty conti<br>studen<br>ast 10 s<br>year | inue to<br>its requ<br>itudent<br>based | o collect (<br>uired for<br>ts in und<br>d on m | and and<br>reporti<br>dergradu<br>ninimu | ilyze<br>ng. Ti<br>uate p<br>im r | data an<br>he repor<br>program<br>numbe | nually<br>ting n<br>s.<br>r of s | ; but a<br>ninimu<br>stude | ine no<br>ims o<br>ents. | t rep<br>ire: at | ortin<br>t leas | g this<br>it 5 sti | year<br>udent     | becai<br>5 in a | ise |  |        |   |        |
| Resu<br>Repor<br>meas<br>disage | u <b>lts</b><br>rt the o<br>ure. Pl<br>grega | isses<br>ease<br>e the           | sment data co<br>include result<br>e results by dei              | lected f<br>from p<br>very m          | or each<br>revious<br>ode. Ati            | effecti<br>cycles.<br>tach the         | veness<br>Impor<br>e data               | : measur<br>rtant: If i<br>summa                | re. Inclue<br>the prog<br>ries you       | de th<br>Iram<br>Used             | e numbe<br>offers fa<br>I.              | er of si<br>ice-to-              | tudent<br>face d           | s ass<br>ind o           | essed<br>nline   | for e<br>deliv  | ach e<br>ery of    | ffecti<br>f the o | enes<br>ourse   | 5   |  |        |   |        |
| File                            | e Ec                                         | it                               | View Inser                                                       | Forr                                  | nat 1                                     | ĩools                                  | Table                                   | 2                                               |                                          |                                   |                                         |                                  |                            |                          |                  |                 |                    |                   |                 |     |  |        |   |        |
| 5                               | ð                                            |                                  |                                                                  |                                       |                                           | т                                      | _                                       | _                                               |                                          |                                   |                                         |                                  |                            |                          |                  |                 |                    |                   |                 |     |  |        |   |        |
|                                 | (-                                           |                                  | Paragraph                                                        | ~                                     | В                                         | 1                                      | I                                       | =                                               | 1                                        |                                   | ₿                                       | Ξ                                | E                          | ~                        | ≣                | ~               |                    |                   |                 |     |  |        |   |        |
| P<br><b>Plan</b><br>Ther        | Iter<br>re are                               | n Fi                             | Paragraph<br>les<br>attachmen                                    | ts.                                   | В                                         | 1                                      | I                                       |                                                 | =                                        | =                                 | Ē                                       | Ĭ                                | 1                          | ~                        | :=               | ~               |                    |                   |                 |     |  | + File | 2 | + Fold |
| P<br>Plan<br>Ther               | lter<br>e are                                | n Fi<br>: no                     | Paragraph<br>les<br>attachmen                                    | ts.                                   | B                                         | 1                                      | I                                       | · =                                             | =                                        | =                                 | IJ                                      | Ā                                | 1                          | ~                        | E                | ~               |                    |                   |                 |     |  | + File | 2 | + Fold |
| P<br>Plan<br>Ther<br>Was t      | i Iter<br>re are                             | n Fi<br>: no<br>anc              | les<br>attachmen<br>e Assessmi                                   | ts.                                   | rget<br>net on                            | I<br>all effec                         | I =−                                    | ess meas                                        | ures?                                    |                                   | Ē                                       | ē                                |                            | ~                        | Ξ                | ~               |                    |                   |                 |     |  | + File | 2 | + Fold |

9. When you are finished, click "Done" at the bottom right of the page.

| Reflection on Results<br>Were changes recommended during the last assessment cycle implemented as planned? If not, please explain. What impact did the<br>Nanges made have on student learning? What strengths and weakness did you observe in the data collected? Did all groups of students<br>force-to-force online any other discancerated anomaliants a chieve at the same leve? What is the frequency over the nost 3 years of |               |      |
|----------------------------------------------------------------------------------------------------|---------------|------|
| meeting the selected achievement target?<br>File Edit View Insert Format Tools Table                                                                                                    |               |      |
| $ \begin{tabular}{lllllllllllllllllllllllllllllllllll$                                                                                                    |               |      |
|                                                                                                    |               |      |
|                                                                                                    |               |      |
| P                                                                                                    |               |      |
| 💼 Delete                                                                                                    | $\rightarrow$ | Done |

10. When your results have been added for all program SLOs, the "Use of Results for Improvement" item will need to be completed. To edit the existing Use of Results for Improvement item, click the name of the item (blue text) near the center of the page. To add a new Use of Results for Improvement items, click the "+Plan Item" button on the right side of the page and select Use of Results for Improvement.

| illi               | Planning                                                                                      |                                                                                                    |                                |
|--------------------|-----------------------------------------------------------------------------------------------|----------------------------------------------------------------------------------------------------|--------------------------------|
| *<br>29<br>**<br>* | <ul> <li>minimizer CY2024/FY2024-2025 ▼</li> <li>The PSLO Planning and Reports 2 ▼</li> </ul> | CY2024/FY2024-2025 / PSLO PLANNING AND REPORTS 2023 Assessment and Accreditation Plan Items Plan Items CY2024/FY2024-2025 / PSLO PLANNING AND REPORTS |                                |
| M                  | My Units Institution                                                                          | FILTER                                                                                                    | Sort Default - Plan Item -     |
|                    | Q search                                                                                      |                                                                                                    | Program SLO                    |
|                    | UNC Charlotte                                                                                 | SLO 1                                                                                                    | Use of Results for Improvement |
|                    | Academic Affairs                                                                              | Assessment and Accreditation<br>Program SLO                                                                                                    | 7/1/24 - 6/30/25               |
|                    | Institutional Effectiveness &<br>Analytics                                                    |                                                                                                    |                                |
|                    | Assessment and Accreditation                                                                  | Assessment and Accreditation<br>Use of Results for Improvement                                                                                        | 7/1/24 - 6/30/25               |

11. Complete the two sections for all Program SLOs. **Please** read the instructions provided in italics.

| ı  | Planning                                                                                                    |
|----|----------------------------------------------------------------------------------------------------|
| *  | Providing Department *                                                                                                    |
| Ð  | Assessment and Accreditation                                                                                                    |
| Υ. | Improvement Types                                                                                                    |
| ۵  | Select from the following improvements that your program will implement based on the analysis of all program student learning outcomes assessed this cycle.                                                                                            |
|    | Modification to teaching strategies                                                                                                    |
|    | Modify frequency or schedule of course offerings                                                                                                    |
|    | Make technology related changes                                                                                                    |
|    | Make personnel related changes                                                                                                    |
|    | Implement additional professional development                                                                                                    |
|    | Revise advising standards or process                                                                                                    |
|    | Revise admissions criteria                                                                                                    |
|    | Revise and/or enforce prerequisites                                                                                                    |
|    | Revise course sequence                                                                                                    |
|    | Revise course content                                                                                                    |
|    | 🗌 Add a course                                                                                                    |
|    | Delete a course                                                                                                    |
|    | Changes to professional accreditation standards                                                                                                    |
|    | Revise student learning outcome statement                                                                                                    |
|    | Revise measurement approach                                                                                                    |
|    | Collect and analyze additional data and information                                                                                                    |
|    | Change method of data collection                                                                                                    |
|    | Other planned changes                                                                                                    |
|    | Plan has been reviewed and no changes made                                                                                                    |
|    | Use of Results for Improvement Narrative<br>Describe each of the changes selected above and which program SLO the change will affect. If "No changes made based on this review"<br>is selected, please explain how the results prompted this decision. |

12. When you are finished, click "Done" at the bottom right of the page.